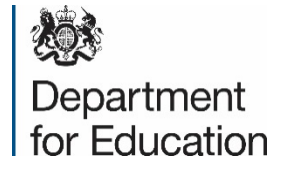

# How to Register on Jaggaer

**ITT Accreditation Process** 

#### Are you already registered on Jaggaer

If you are **already** registered on Jaggaer please log in using your existing account to view the opportunity.

If you are not already registered on Jaggaer please create an account (web address below). Details on how to do this are provided in this slide pack.

> url for Jaggaer registration https://education.app.jaggaer.com/web/login.html

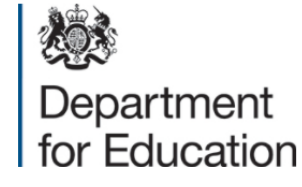

# Jaggaer Welcome webpage

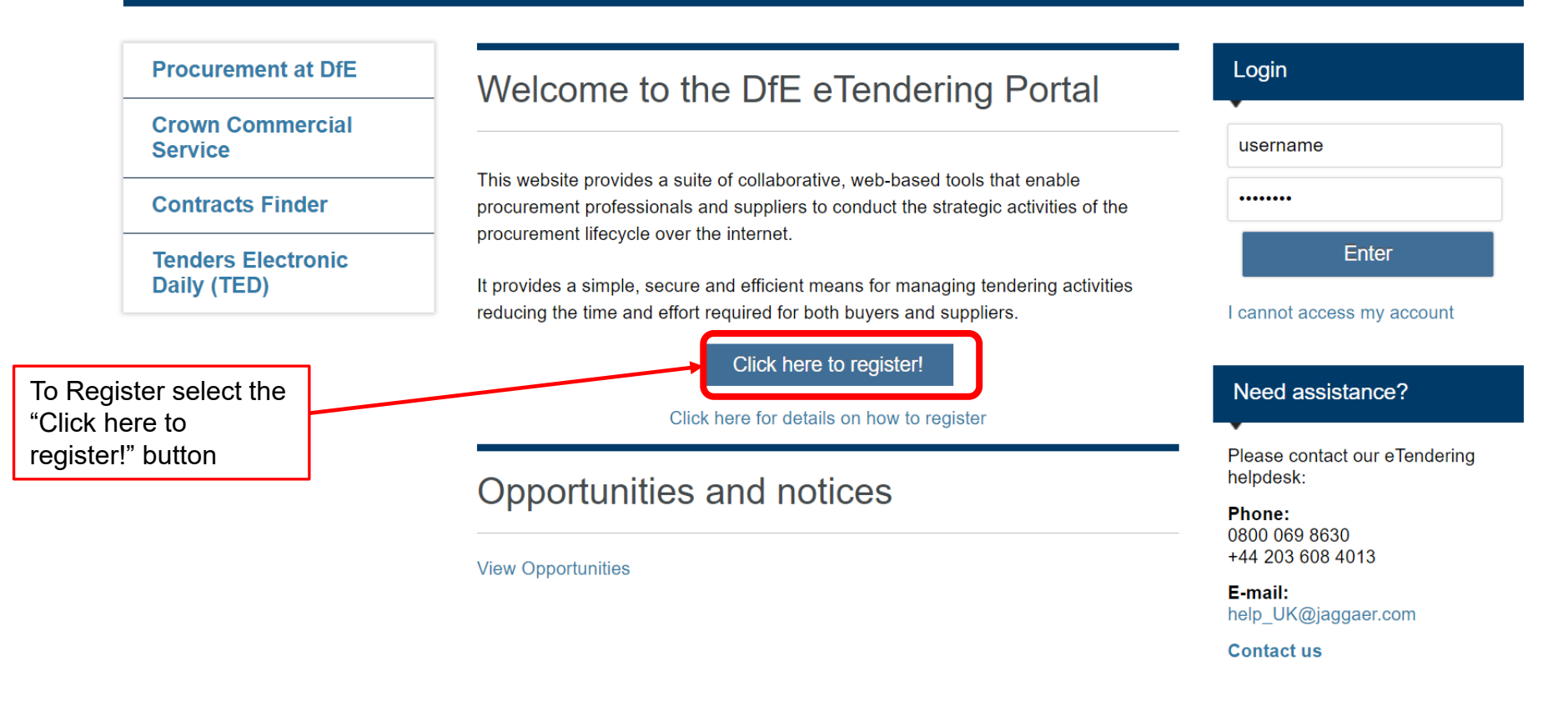

**WARNING:** Do not proceed if you are not an Authorised User. This application is protected by appropriate security measures. Access to and use is restricted to Authorised Users only. Any attempt to use this system in a manner not authorised or any attempt to alter, destroy or damage any Information contained within it may constitute a breach of the provisions of the Computer Misuse Act 1990 and/or other legislation and shall leave the user liable to both criminal and civil proceedings. It is strictly forbidden to attempt to access this system using any third party's logon identity. Anyone using this system consents to active monitoring for security policy compliance purposes.

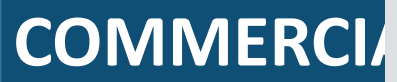

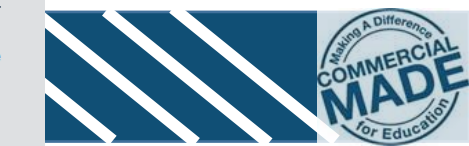

# Organisation details

| Registration Data                    |                     |        |                       |                           |                           |                               |         |
|--------------------------------------|---------------------|--------|-----------------------|---------------------------|---------------------------|-------------------------------|---------|
| Registration Data                    | Basic Profile Forms |        | My Category Selection |                           | Registration Confirmation |                               |         |
|                                      |                     |        |                       |                           |                           | Save                          | 🗵 Close |
| Organisation Details                 |                     |        |                       |                           | High Contrast Stylesheet  | Switch to Accessible Controls | 🕑 Reset |
| * Organisation Name                  |                     |        |                       | The (Devictuation D       |                           | an un lata information        |         |
| * Country                            | UNITED KINGDOM      | $\sim$ |                       | about your organisation b | tion (ie your address     | and postcode) You             |         |
| * Address line 1                     |                     |        |                       |                           |                           | with a red astensk().         |         |
| * City                               |                     |        |                       | /                         |                           |                               |         |
| * State/County                       | ~                   |        |                       |                           |                           |                               |         |
| * Postal Code                        |                     |        |                       |                           |                           |                               |         |
| UK Provider Reference Number (UKPRN) |                     |        |                       |                           |                           |                               |         |
| * Main Organisation Phone Number     |                     |        |                       |                           |                           |                               |         |

**User Details** 

### User details

| Registration Data                                                                                                    |                       |                                                                       |                                                                                             |                                                     |             |
|----------------------------------------------------------------------------------------------------|-----------------------|-----------------------------------------------------------------------|---------------------------------------------------------------------------------------------|-----------------------------------------------------|-------------|
| Registration Data                                                                                                    | Basic Profile Forms   |                                                                       | My Category Selection                                                                       | Registration Confirmation                           |             |
| User Details                                                                                                    |                       |                                                                       |                                                                                             |                                                     | Save Solose |
| Title                                                                                                    | Mr. 🗸                 |                                                                       |                                                                                             |                                                     | _           |
| * First Name                                                                                                    | Joe                   | The ' <b>R</b><br>your u                                              | <b>egistration Data'</b> tab also asks you to cor ser details (ie Your name, telephone numb | nplete information about<br>er, email address, user |             |
| * Last Name                                                                                                    | Bloggs                | name (this could be the name of your school) and preferred language). |                                                                                             |                                                     |             |
| * Telephone                                                                                                    | 12345678910           | You or                                                                | nly need to complete the fields marked with                                                 | a red asterisk(*).                                  |             |
| Mobile Phone Number (please enter "+" "country code" and<br>"your mobile phone number" with no spaces)<br>(please enter "+" "country code" and "your mobile phone number"<br>with no spaces)                                |                       | Once y                                                                | you have completed these mandatory field                                                    | s, click on "Save".                                 |             |
| * Email<br>IMPORTANT: This email address will be used for access to the<br>site and for all communications. Please ensure you enter the<br>address correctly. Please use ',' (semicolon) to separate multiple<br>addresses. | asherdjones@gmail.com |                                                                       |                                                                                             |                                                     |             |
| * Username<br>(please make note of your username and do not forget)                                                                                                    | ExampleSchool1        |                                                                       |                                                                                             |                                                     |             |
| * Preferred Language                                                                                                    | English (UK) 🗸        |                                                                       |                                                                                             |                                                     | b Diffe     |

#### Basic Profile information

#### Basic Profile Form: Basic Information

Registration

| 5                                                      |                                                     |                                                                                         |                                                                      |        |                                                                                                    |
|--------------------------------------------------------|-----------------------------------------------------|-----------------------------------------------------------------------------------------|----------------------------------------------------------------------|--------|----------------------------------------------------------------------------------------------------|
| Registration Data                                      |                                                     | Basic Profile Forms                                                                     | My Category Selection                                                |        | Registration Confirmation                                                                                                    |
| Basic Information                                      |                                                     | The ' <b>Basic Profile Forms'</b> tab asks abo<br>number of employees, UKPRN and tradir | ut your organisation (ie<br>ng status).                              |        | Save & Continue X Cancel                                                                                                    |
| Label                                                  | Description                                         | Once you have completed this section cli Continue".                                     | ck on "Save and                                                      |        | Response                                                                                                    |
| Number of<br>employees                                 | ✤ Please state the number of employees in           | your organisation                                                                       |                                                                      |        | Less than 50 🗸                                                                                                    |
| UKPRN                                                  | Department for Education will require all<br>UKPRN? | suppliers to register for a UK Provider Reference Number (UKPRN) p                      | rior to receiving a contract award. Does your organisation currently | have a | No, we will obtain a UKPRN prior to receiving a contract award $ \!\!\!\!\!\!\!\!\!\!\!\!\!\!\!\!\!\!\!\!\!\!\!\!\!\!\!\!\!\!\!\!\!\!\!$ |
| SQ-1.1(c)                                              | ✤ Trading status                                    |                                                                                         |                                                                      |        | g) other (please specify your trading status) $\checkmark$                                                                               |
| <ul> <li>Basic Profil</li> <li>Registration</li> </ul> | le Form: Other Trading Stat                         | us                                                                                      |                                                                      |        |                                                                                                    |
| Registration Data                                      |                                                     | Basic Profile Forms                                                                     | My Category Selection                                                |        | Registration Confirmation                                                                                                    |
|                                                        |                                                     |                                                                                         |                                                                      |        | Save & Continue × Cancel                                                                                                    |
| Other Trading Stat                                     | us                                                  |                                                                                         |                                                                      |        |                                                                                                    |
| Label                                                  | Description                                         |                                                                                         | Response                                                             |        |                                                                                                    |
| SQ-1.1(c) - (other)                                    | If 'other', please specify y                        | your trading status                                                                     | School<br>Characters available 1993                                  |        |                                                                                                    |

# My Category Selection

| Begin Vendor Registration                               |                     |                    |                         |                                                | Cancel | Confirm |
|---------------------------------------------------------|---------------------|--------------------|-------------------------|------------------------------------------------|--------|---------|
|                                                         | ✓ Registration Data | ✓ Onboarding Pages | 3 My Category Selection | (4) Registration Confirmation                  |        |         |
|                                                         |                     |                    | The 'My Category S      | Selection' tab asks you to select a category.  |        |         |
| teacher training X                                      |                     |                    | In the "Search or Na    | avigate the Tree" box type 'teacher training'. |        |         |
|                                                         |                     |                    | Select "Teacher train   | ning services"                                 |        |         |
| Search or Navigate the Tree                             |                     |                    | Click on "Confirm".     |                                                |        |         |
| Selected Items: 0                                       |                     |                    |                         |                                                |        |         |
| ✓ ★ Categories                                          |                     |                    |                         |                                                |        |         |
| ✓ ♦ 01 - Procurement                                    |                     |                    |                         |                                                |        |         |
| ✓ ♦ 86000000 Education and Training Services            |                     |                    |                         |                                                |        |         |
| ✓ ♦ 86100000 Vocational training                        |                     |                    |                         |                                                |        |         |
| ✓ ♦ 86101700 Non scientific vocational training service |                     |                    |                         |                                                |        |         |
| & 86101710 - Teacher training services                  |                     |                    |                         |                                                |        |         |

# Confirmation of Registration

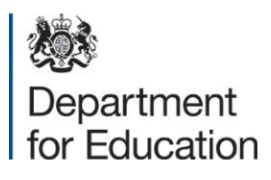

| Registration Confirmation                                                                                                    |                     |                       |                                                                                                    |  |  |
|----------------------------------------------------------------------------------------------------|---------------------|-----------------------|----------------------------------------------------------------------------------------------------|--|--|
| Registration Data                                                                                                    | Basic Profile Forms | My Category Selection | Registration Confirmation                                                                                            |  |  |
|                                                                                                    |                     |                       | × Close Window                                                                                                    |  |  |
| The Registration Process is complete. Your account has been activated and an email sent to confirm this. Log in with your Username and Password to access the platform. |                     |                       |                                                                                                    |  |  |
|                                                                                                    |                     |                       | The <b>'Confirmation of Registration'</b><br>tab confirms that you have successfully<br>completed your registration. |  |  |
|                                                                                                    |                     |                       | Once complete, you can close the window.                                                                             |  |  |

## Example email confirmation

#### Registration on Department for Education $\Sigma$ Inbox ×

| to me 👻                                                                              | 2:09 PM (4 minutes ago                                                                 |
|--------------------------------------------------------------------------------------|----------------------------------------------------------------------------------------|
| Dear Example School,                                                                 |                                                                                        |
| Welcome to Department for Education                                                  | You should receive an email to confirm you have successfully registered (see example). |
| You have now successfully registered to use <u>https://education.app.jaggaer.com</u> | If you do not reasive the amail places check it's not                                  |
| Your Password is: 1823412292                                                         | been quarantined by your organisation's firewall or spam filter.                       |

For assistance please contact our Helpdesk operated by JAGGAER, as per the details on the Login Page.

#### **GUIDANCE ON SPAM FILTERS:**

In order to prevent eTendering portal emails from being guarantined by your organisation fire wall or spam filter, you are advised to instruct your IT team to accept all emails from a ".bravosolution.com"; ".bravosolution.co.uk" and ".jaggaer.com" address.

Please also review the Junk Email settings of your email client software to avoid accidental message deletion.

Forward Reply

### Start an application

| Velcome to the DfE eTendering portal                                                                                                    | Manage Your Profile<br>Modify Password<br>Manage Users                                                                                                    |
|----------------------------------------------------------------------------------------------------|----------------------------------------------------------------------------------------------------|
| ivering Procurement Excellence                                                                                                    | Manage Users                                                                                                    |
|                                                                                                    | Ŭ                                                                                                    |
| My ITTs         This website provides a suite of collaborative, web-based tools that enable procurement professionals and suppliers to conduct the strategic activities of the procurement lifecycle over the internet. |                                                                                                    |
| ovides a simple, secure and efficient means for managing tendering activities ucing the time and effort required for both buyers and suppliers.                                                                         | Please contact our eTendering<br>helpdesk:                                                                                                    |
|                                                                                                    | Phone:<br>0800 069 8630<br>+44 203 608 4013                                                                                                    |
|                                                                                                    | E-mail:<br>help_UK@jaggaer.com                                                                                                    |
|                                                                                                    | Contact us                                                                                                    |
|                                                                                                    | curement professionals and suppliers to conduct the strategic activities of the<br>curement lifecycle over the internet.<br>rovides a simple, secure and efficient means for managing tendering activities<br>ucing the time and effort required for both buyers and suppliers. |

#### **COMMERCIAL DIRECTORATE – MAKING EVERY POUND COUNT**

communicate, receive and manage applications for accreditation).

### Initial Teaching Training Accreditation

Select **itt\_1349 - Initial Teacher Training Accreditation (Round 2)** and select **'Express Interest**' to begin an application. In future, the ITT can also be accessed from **'My ITTs'**.

Having accessed the ITT, you will find tabs towards the top of the screen to access necessary information and documents within an **attachments** section about the application process. The **'Messages'** tab should be used to submit questions before the question deadline and for DfE to securely communicate with you during the application process.

Response templates will be available within the '**Attachments'** list which should be completed, named in accordance with the naming convention and uploaded against each question within the response envelope.

Important: You must ensure applications are submitted ahead of the deadline. DfE will not be able to access incomplete or unsubmitted applications. You should contact the Jaggaer helpdesk in the event of any technical difficulties ahead of the deadline.

### Help with using Jaggaer

If you need assistance with the registration process or submitting your application on Jaggaer, please contact the eTendering helpdesk:

Phone:

0800 069 8630 0203 608 4013

E-mail: <u>help\_UK@jaggaer.com</u>

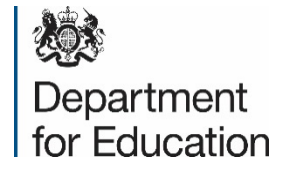

# View Opportunities on Jaggaer

**ITT Accreditation Process** 

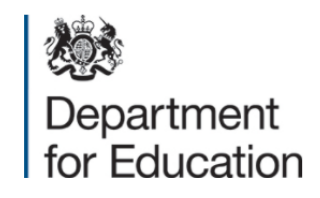

# Jaggaer Welcome page

| Procurement                         | Welcome to the DfE eTendering                                                                                                    | Login                                      |
|-------------------------------------|----------------------------------------------------------------------------------------------------|--------------------------------------------|
| Crown Comm<br>Service               | rcial                                                                                                    | username                                   |
| Contracts Fin                       | er This website provides a suite of collaborative, web-based tools procurement professionals and suppliers to conduct the strateg   | that enable ••••••••                       |
| Tenders Electronic                  | procurement lifecycle over the internet.                                                                                            | Enter                                      |
| Daily (TED)                         | It provides a simple, secure and efficient means for managing t<br>reducing the time and effort required for both buyers and suppli | iers. I cannot access my account           |
|                                     | Click here to register!                                                                                                    |                                            |
|                                     | Click here for details on how to register                                                                                           | Need assistance?                           |
|                                     | Opportunities and notices                                                                                                    | Please contact our eTendering<br>helpdesk: |
|                                     |                                                                                                    | <b>Phone:</b><br>0800 069 8630             |
| To view opportunities, click on the | "View Opportunities                                                                                                    | +44 203 608 4013                           |
| opportunities link                  |                                                                                                    | <b>E-mail:</b><br>help_UK@jaggaer.com      |
|                                     |                                                                                                    | Contact us                                 |

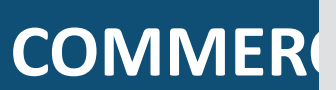

**WARNING:** Do not proceed if you are not an Authorised User. This application is protected by appropriate security measures. Access to and use is restricted to Authorised Users only. Any attempt to use this system in a manner not authorised or any attempt to alter, destroy or damage any Information contained within it may constitute a breach of the provisions of the Computer Misuse Act 1990 and/or other legislation and shall leave the user liable to both criminal and civil proceedings. It is strictly forbidden to attempt to access this system using any third party's logon identity. Anyone using this system consents to active monitoring for security policy compliance purposes.

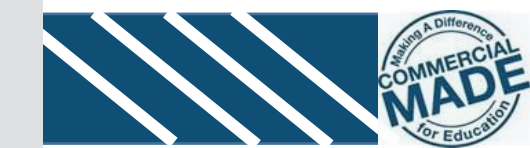

#### **Published Opportunities**

| Published Opportunities                                       | ··· Switch To Accessible Controls                               |   |
|---------------------------------------------------------------|-----------------------------------------------------------------|---|
| Current Opportunities Past Opportunities Global Opportunities |                                                                 |   |
| Enter Filter (type to start search)                           | 'Filter Details".                                               |   |
| ✓ Filter Details                                              |                                                                 | Î |
| Criteria Operator Value                                       |                                                                 |   |
| Project Info     Contains     accreditation                   | Change the operator to "contains"                               |   |
|                                                               | In the value box, type "accreditation"                          |   |
|                                                               | Select the search button to bring up the list of opportunities. |   |

Name of Opportunity: itt\_1349 - Initial Teacher Training Accreditation (Round 2)